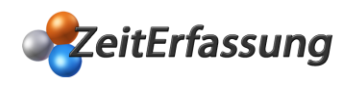

## Zeiterfassung WebAPP Software Installation

Starten Sie die Installation mit einem Doppelklick auf die Datei ZEWebSetup.exe

Bestätigen Sie zunächst den Setup Assistenten mit "Weiter":

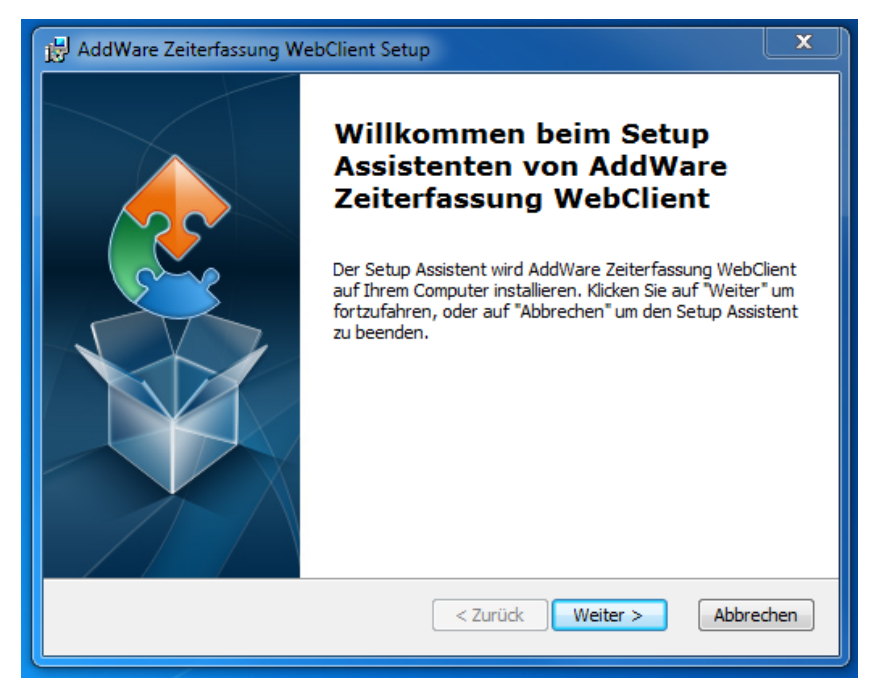

Lesen Sie im folgenden Fenster die Lizenzbestimmungen und fahren Sie fort in dem Sie bezüglich der nächsten beiden Fenster die "**Weiter**" Schaltfläche betätigen:

| 📸 AddWare Zeiterfassung Setup 🧾 🗾                                                                                                    | 3  |
|----------------------------------------------------------------------------------------------------|----|
| Endbenutzer Lizenzvereinbarung                                                                                                    |    |
| Bitte lesen Sie nachfolgende Lizenzvereinbarung sorgfältig durch.                                                                                                    | 31 |
|                                                                                                    |    |
| UrlaubsManager und/ oder AddWare Zeiterfassung                                                                                                    |    |
| WICHTIG - BITTE AUFMERKSAM LESEN.                                                                                                    |    |
| IM FOLGENDEN BEZEICHNET "SOFTWARE" DIE PROGRAMME<br>"AddWare UrlaubsManager" oder/und "AddWare<br>Zeiterfassung" MIT ALLEN BEGLEITENDEN DATEIEN,<br>INKLUSIVE DER DOKUMENTATION. DURCH DIE VERWENDUNG – |    |
| Ich stimme der Lizenzvereinbarung zu                                                                                                    |    |
| 🔘 Ich stimme der Lizenzvereinbarung NICHT zu                                                                                                    |    |
| Advanced Installer                                                                                                    |    |
| < Zurück Weiter > Abbrechen                                                                                                    | ]  |
|                                                                                                    |    |

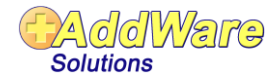

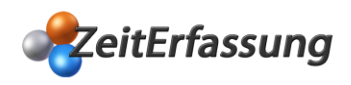

| H AddWare Zeiterfassung WebClient Setup                                                                                                    |                                |
|----------------------------------------------------------------------------------------------------|--------------------------------|
| Installationsverzeichnis wählen<br>Installationsverzeichnis von AddWare Zeiterfassung WebClient.                                                                 |                                |
| Um in das angegebene Verzeichnis zu installieren, klicken Sie bitte "We<br>alternatives Installationsverzeichnis wählen Sie bitte ein anderes Verze<br>"Wählen". | iter". Für ein<br>eichnis über |
| verzeichnis:<br>C:\Inetpub\wwwroot\ZEWebClient\                                                                                                    | Wählen                         |
|                                                                                                    |                                |
| Advanced Installer                                                                                                    | Abbrechen                      |

Starten Sie nun die Installation mit Betätigung der Schaltfläche "Installieren"

| H AddWare Zeiterfassung WebClient Setup                                                                                                    |
|----------------------------------------------------------------------------------------------------|
| Vorbereitung der Installation abgeschlossen   Der Setup Assistent ist bereit, mit der Installation zu beginnen.                                                                                                    |
| Klicken Sie auf "Installieren" um die Installation zu starten. Wenn Sie die<br>Installationseinstellungen überprüfen oder ändern möchten, klicken Sie auf "Zurück". Um<br>den Setup Assistent zu beenden, klicken Sie auf "Abbrechen". |
|                                                                                                    |
| Advanced Installer < Zurück Installieren Abbrechen                                                                                                    |

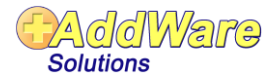

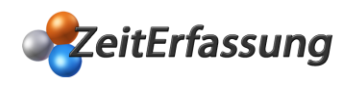

| 🛃 AddWare Zeite               | erfassung WebClient Setup                                                                                      |
|-------------------------------|----------------------------------------------------------------------------------------------------|
| Installiere A                 | ddWare Zeiterfassung WebClient                                                                                 |
| Bitte warte<br>installiert. I | n Sie, während der Setup Assistent AddWare Zeiterfassung WebClient<br>Diese Aktion kann einige Minuten dauern. |
| Status:                       | Configuring Windows features.                                                                                  |
|                               |                                                                                                    |
|                               |                                                                                                    |
|                               |                                                                                                    |
| Advanced Installer            |                                                                                                    |
|                               | < Zurück Weiter > Abbrechen                                                                                    |

Beenden Sie die Software Installation mit der Schaltfläche "Fertigstellen".

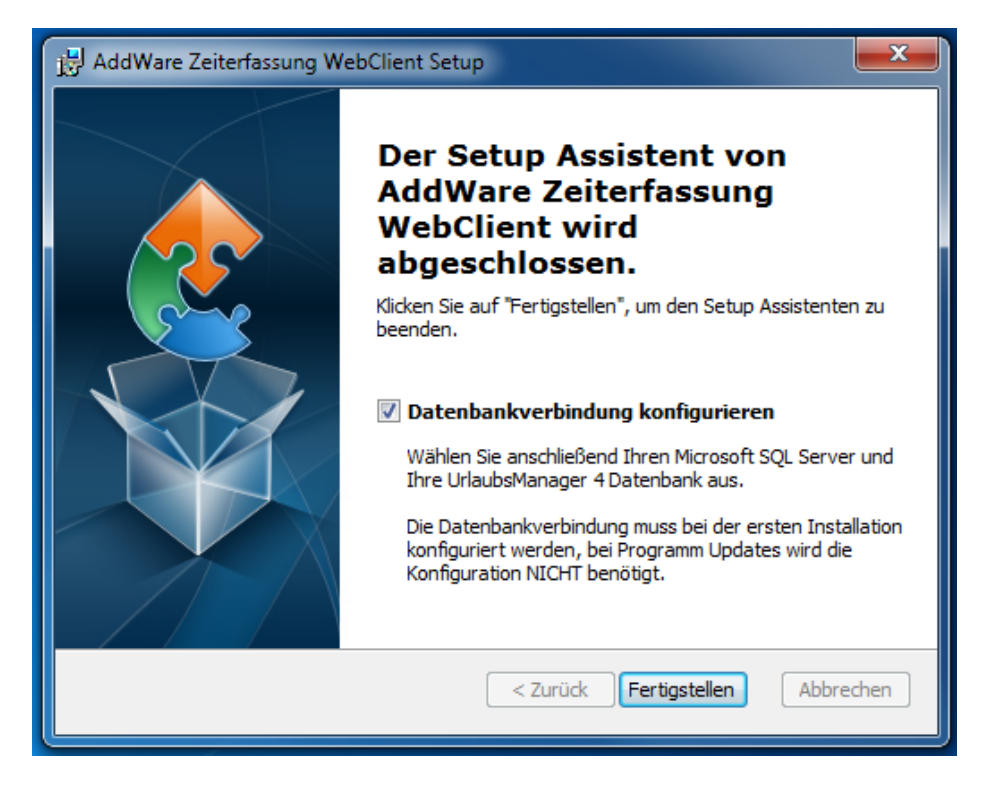

Im nächsten Schritt erfolgt die abschließende notwendige Konfiguration der Datenbankverbindung.

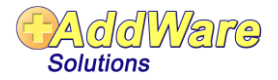

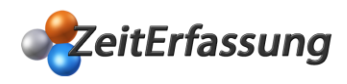

## Datenbankverbindung konfigurieren

**Hinweis:** Die Datenbankverbindung muss bei der ersten Installation konfiguriert werden, bei Programm Updates wird die Konfiguration NICHT benötigt.

Wählen Sie im folgenden Fenster Ihren Microsoft SQL Server und Ihre UrlaubsManager 4 Datenbank aus:

| AddWare Zeiterfassun                   | g WebApp                                           |                             | _ 🗆 🗙     |
|----------------------------------------|----------------------------------------------------|-----------------------------|-----------|
| Datenbankverbind<br>Bitte wählen Sie d | <b>dung konfigurieren</b><br>ie gewünschten Verbin | dungseinstellungen aus.     |           |
| Wählen Sie<br>Datenbank                | hier Ihren Microsoft<br>aus                        | SQL Server und Ihre Urlaubs | Manager 4 |
| SQL-Server:                            | Ihr SQL-Servername                                 |                             | •         |
|                                        | Windows Authentif                                  | izierung verwenden          |           |
|                                        | Benutzer:                                          |                             |           |
|                                        | Passwort:                                          |                             | •         |
| Datenbank:                             | Ihre Datenbank                                     |                             | •         |
| Verbindung testen                      | ]                                                  | Speichem                    | Abbrechen |

Sie werden über eine erfolgreiche Konfiguration wie folgt informiert:

| AddWare Zeiterfassung WebApp                                                                                                    |              |
|----------------------------------------------------------------------------------------------------|--------------|
| Datenbankverbindung konfigurieren<br>Bitte wählen Sie die gewünschten Verbindungseinstellungen aus.                                                                                                    |              |
| Die Datenbankverbindung wurde erfolgreich konfiguriert.                                                                                                    |              |
| Zeiterfassung WebApp<br>Sie können die Webseite direkt auf Ihrem Server über folgende URL starten:<br>http://localhost<br>Um über das Netzwerk auf die Webseite zuzugreifen, können Sie entweder<br>den Computernamen oder die IP-Adresse des Server verwenden:<br>http:// Computername oder z.B. http://123.456.789.101<br>Wenn Sie über das Internet auf die Webseite zugreifen möchten, legen Sie | E            |
| 📝 Webseite öffnen                                                                                                    |              |
| Fe                                                                                                    | ertigstellen |

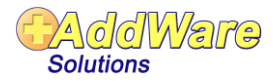

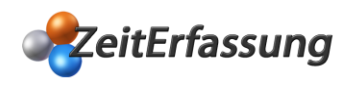

Wenn Sie im vorhergehenden Fenster den Haken bei "Webseite öffnen" gesetzt haben,

erscheint im Anschluss folgendes Fenster:

| 🗇 🕘 http://localhost/ 🛛 🗢 🖒 🎯 AddWare - Zeiterfass 🗙 🏠 🛣               |
|------------------------------------------------------------------------|
| AddWare U Abmelden                                                     |
| Benutzername                                                           |
| Kennwort                                                               |
| Anmelden                                                               |
| Mittwoch, 7. Dezember 2016                                             |
| 10.17.14                                                               |
|                                                                        |
|                                                                        |
|                                                                        |
| Warte auf Eingabe<br>Bitte geben Sie Ihren Namen und Ihr Passwort ein! |

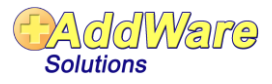